# Motivation for the Masters: Creating Your Motivational Video in

## Movie Maker (MAC users use iMovie)

- 1. Locate Movie Maker
  - a. Type in "Movie Maker" in your computer's search bar

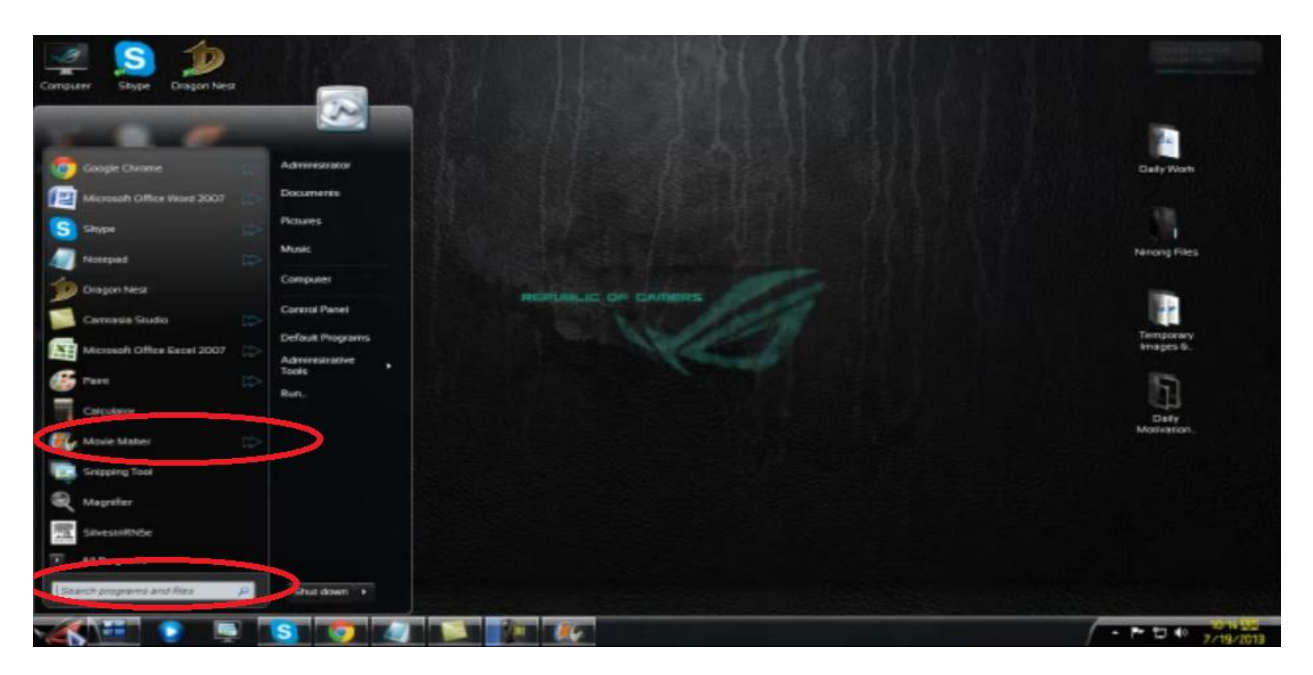

2. Click on it and the Movie Maker interface opens which looks like this:

| and the state of the second | CALIFORNIA CONTRACTOR                                                                                                    |                  |                           |                   |
|-----------------------------|----------------------------------------------------------------------------------------------------|------------------|---------------------------|-------------------|
| Home Home                   | Animations Visual Effects Project View                                                                                                    |                  |                           |                   |
| Paste 2 Corr                | And vicess And Strand Strand S |                  | At A X terrore            | f 🔠 V 🐽 🗿         |
| Cliptowed                   | Add                                                                                                    | AutoMovie themes | Editing                   | Share             |
|                             |                                                                                                    | 0                | Clict: here to browse for | videos and photos |
|                             |                                                                                                    |                  |                           |                   |
|                             |                                                                                                    |                  |                           |                   |

### 3. Grab files from the Internet

- a. Grab videos using this tool:
  - i. <u>http://www.keepvid.com</u>
  - ii. Paste in the URL of the video from YouTube that you'd want downloaded
  - iii. Click on "Download"
  - iv. Click on "Download MP4" after #2 from the example below appeared

| KV KeepVict Download and 1. H | Convert Youtube to MPS × C Don I                                                                                                    | Milean-Vincent(S ×                                                                                                    |                                       |                                                                                                    |                         |
|-------------------------------|----------------------------------------------------------------------------------------------------|----------------------------------------------------------------------------------------------------|---------------------------------------|----------------------------------------------------------------------------------------------------|-------------------------|
| ← → C 🗋 keepvid.com           | //furl=http%3A%2F%2Fwww.youtube                                                                                                    | com%2Fwatch%3Fx%3DoxH                                                                                                    | nR/hDmrk                              |                                                                                                    | (2) <b>=</b>            |
|                               | KEEP                                                                                                    | /ID                                                                                                    | 12 Do<br>23 Oc                        | VID Bookmarkket<br>g Yel luctor-orts your inis toulbar<br>5 Karg 8 when wastring a video to download P | 1                       |
| 8                             | Property and a feature                                                                                                    |                                                                                                    |                                       |                                                                                                    |                         |
|                               | Description Description Descripti | 1 - Viscent ( Starry, Starry Hight)<br>2 - 23.30<br>9 - 5.708<br>- 5.2.98<br>- 5.2.98<br>2 - 24.298<br>2 - 24.2988<br>2 - 24.298<br>2 - 24.298 | MBS Lyones                            | Download<br>Now Sefer                                                                                  |                         |
|                               |                                                                                                    | Hand Pr                                                                                                    | Befa as Off<br>gran FAQ Terms Cantact |                                                                                                    |                         |
| Danlipg                       | S Den 2 gg                                                                                                    | Davi 1.90                                                                                                    | M Van Dogh 2 gog                      | Van Gegin 1,59                                                                                         | * Share all downloads * |
|                               |                                                                                                    |                                                                                                    |                                       |                                                                                                    | 7/19/2013               |

- b. Grab audio using this tool:
  - i. http://www.vidtomp3.com
  - ii. Simply paste in the URL from the video you wanted from YouTube
  - iii. Follow the simple steps that appear afterwards

| 8                                                  | Xi                                                                                                    |                                                                                                 |                                                                                                    | DOWNLOAD VIDEOS FREE                                                                                                    | CORVERTER                                                                                                    |
|----------------------------------------------------|----------------------------------------------------------------------------------------------------|-------------------------------------------------------------------------------------------------|----------------------------------------------------------------------------------------------------|----------------------------------------------------------------------------------------------------|----------------------------------------------------------------------------------------------------|
| HOME                                               | ABOUT                                                                                                    | TOS                                                                                             | FAQ                                                                                                    |                                                                                                    |                                                                                                    |
| Webc<br>Scratt<br>Dawni<br>Vidtau<br>Wrote<br>Weal | anne to our Vid<br>form to start tam<br>and YourJule vide<br>P2 is a briand ner<br>Bes on video site<br>Remember to hoo<br>ar free file conver | teo to Sou<br>rring your v<br>eas or core<br>sol we sup<br>obmerk our<br>reasons from<br>DOWNLO | Ind Converter! Exclusive<br>dives or music video files (the<br>ert YouTube to MP3)<br>alarers you to download Yos<br>nort all of your Tourness: Wy<br>Video to Sound converter fr<br>hulfube to MP3. Rease no<br>AD VIDEOS FREE | y at VidtoNPP.com<br>in YouTube, Hegavideo, etc) into HP3 file<br>stude video, and the audo fram non-cos<br>pace, YouTube, Vinno, Goode video an<br>er all your vid to MP3 and YouTube to MP3<br>fees and abride by our torms of service.<br>CONVERTER | a.<br>wrighting<br>investig<br>investig<br>i |
|                                                    | ()                                                                                                    | http<br>R+1                                                                                     | ://www.youtube                                                                                                    | e.com/watc                                                                                                    |                                                                                                    |

#### c. Grab photos / images like this:

i. Type in your **search keyword in your browser** for the image you'd want downloaded for example use: "great oil paintings" or "paintings of Rembrandt" as your search keyword then click on "Images" just below your search bar

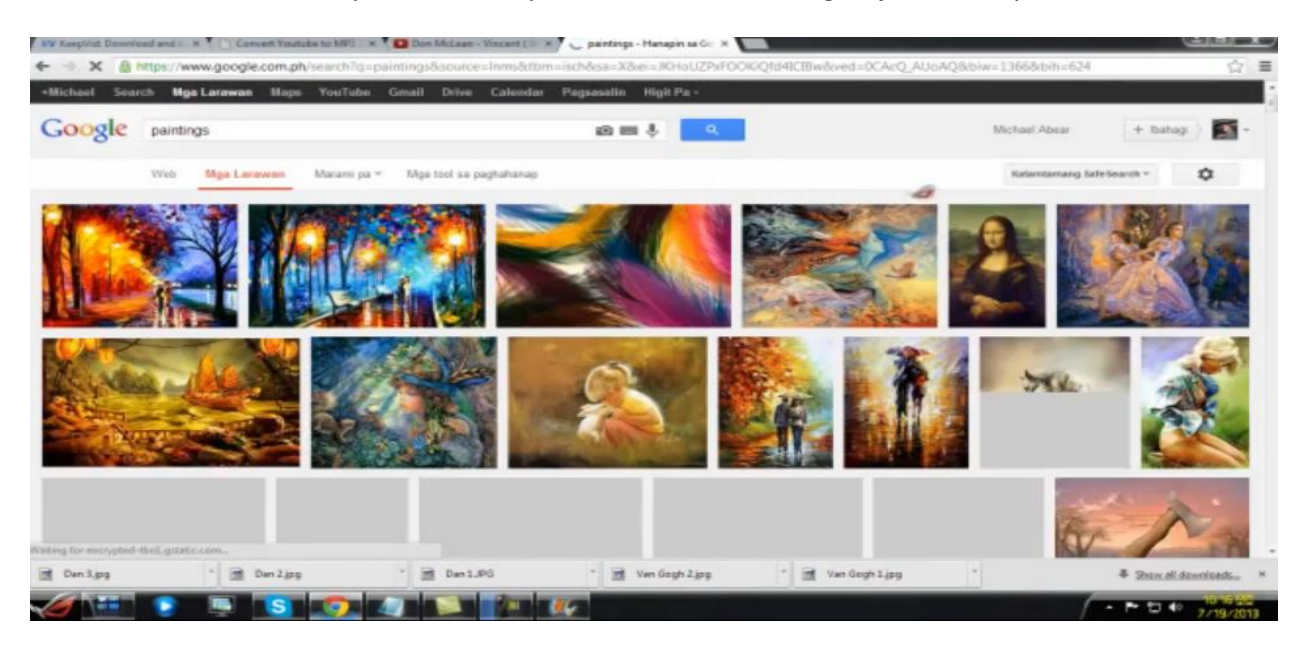

- ii. Click on an image you'd want and wait for it to load
- iii. Once finished loading "right click" on the image and click on "Save Image As"

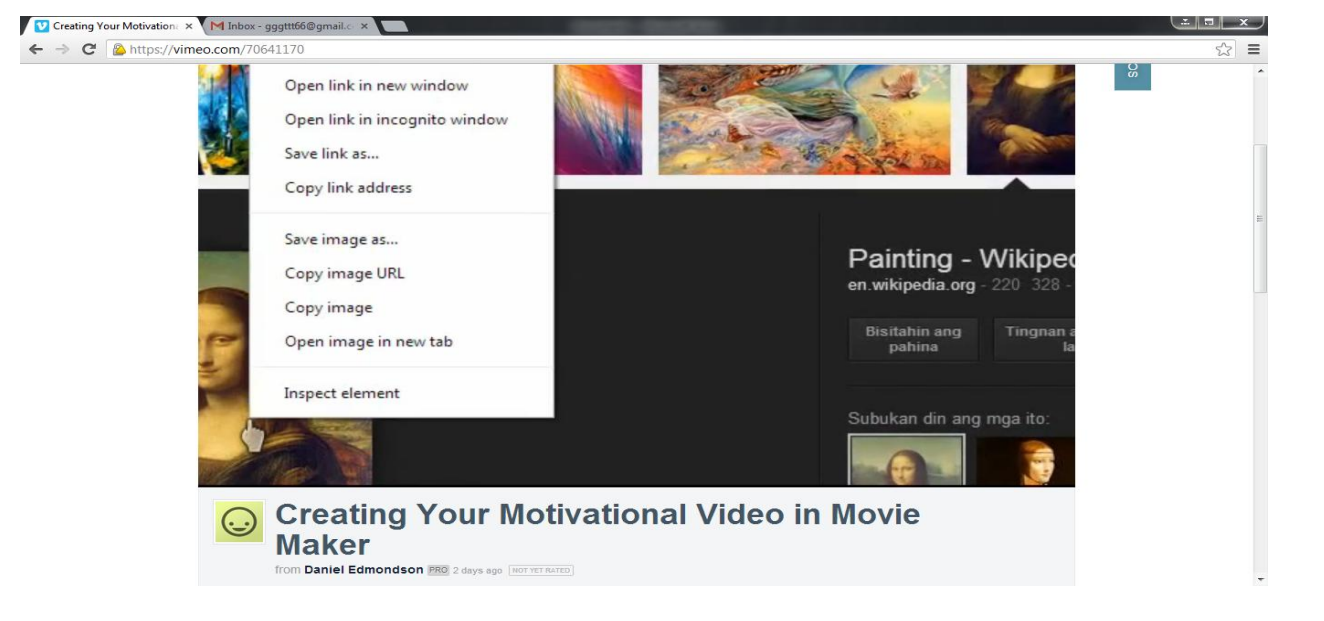

- 4. Go back to your "Movie Maker" program and click on "Add videos & photos"
  - a. You can add videos and photos using this command
  - b. Tip: you can choose **multiple files** by simply holding the "Control" key

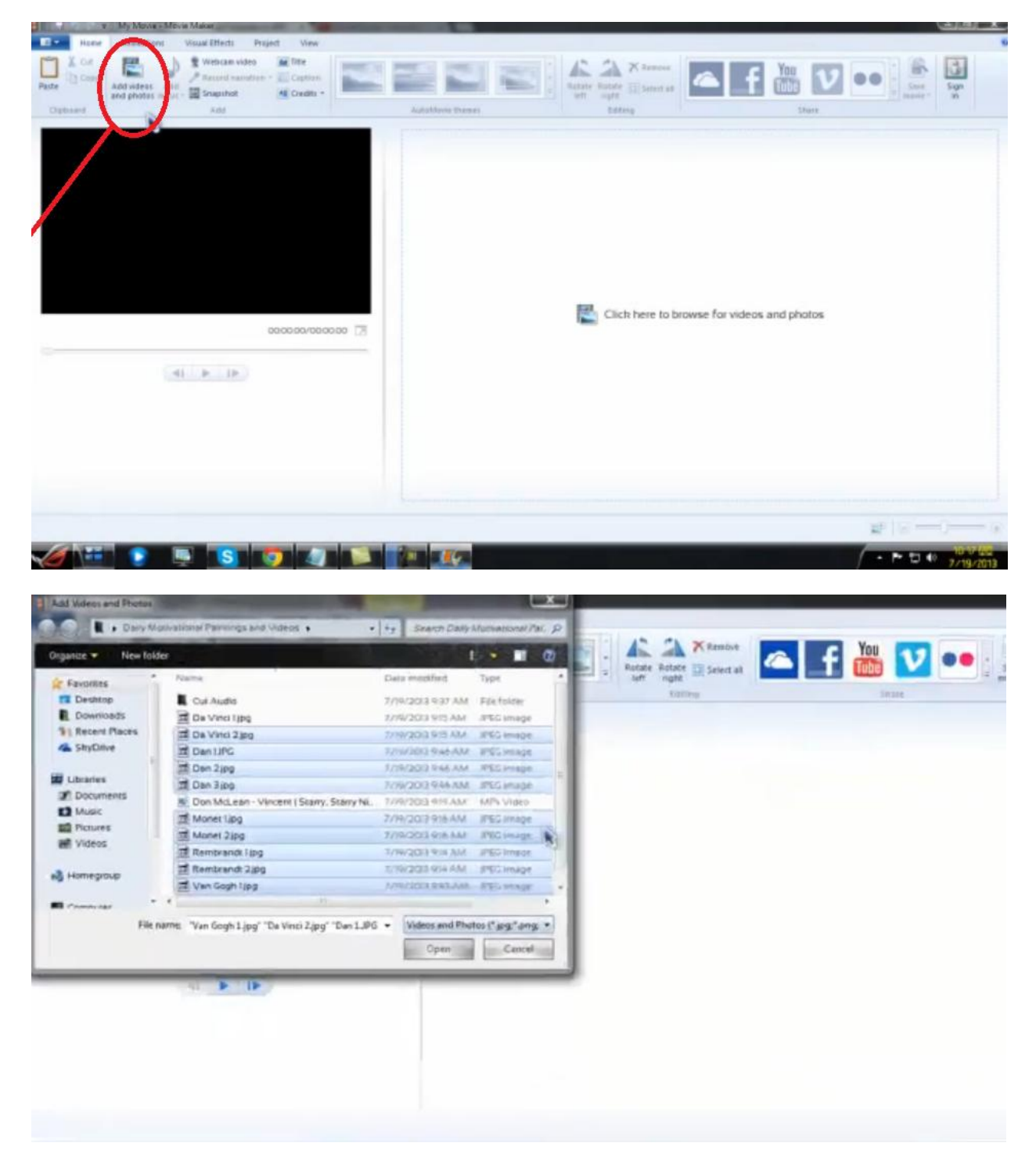

c. Click on "Open" when you have selected the files you wanted to add

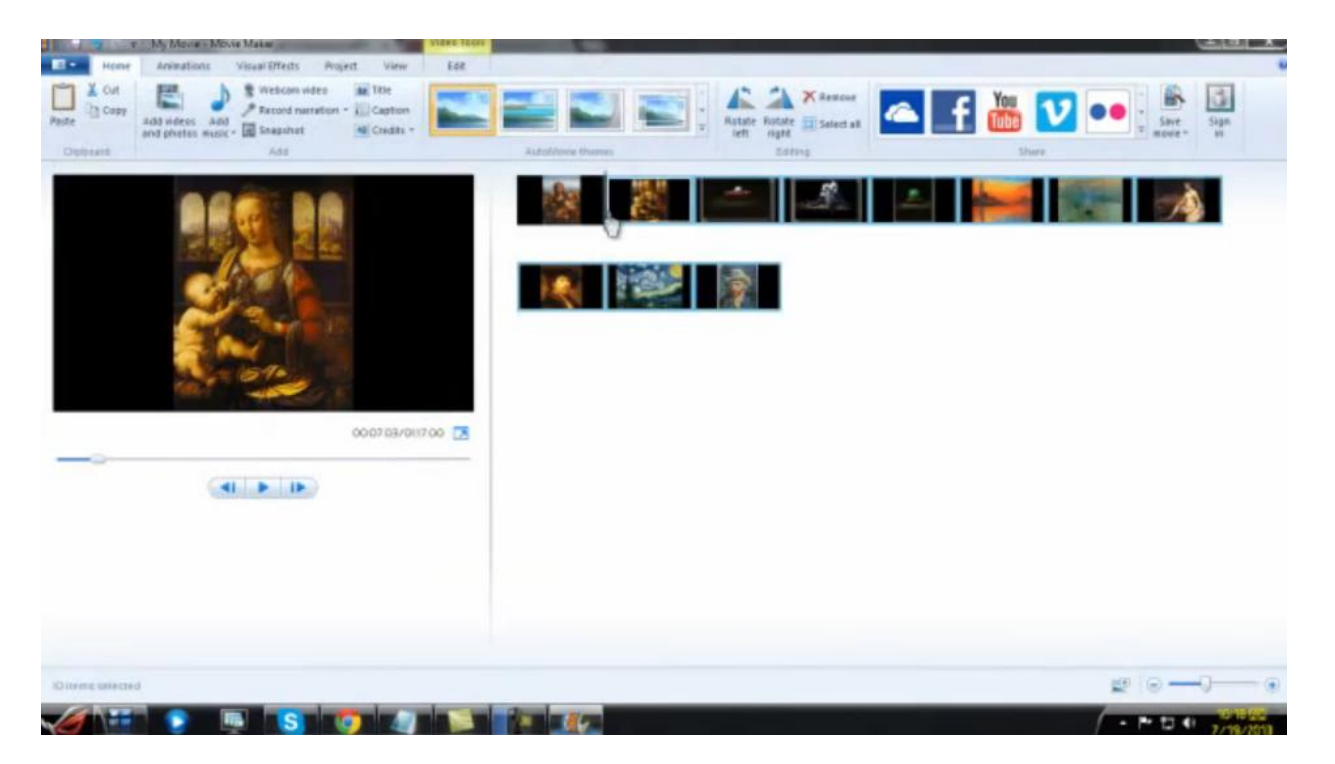

5. Add audio to your movie by clicking "Add Music" then again click on "Add Music"

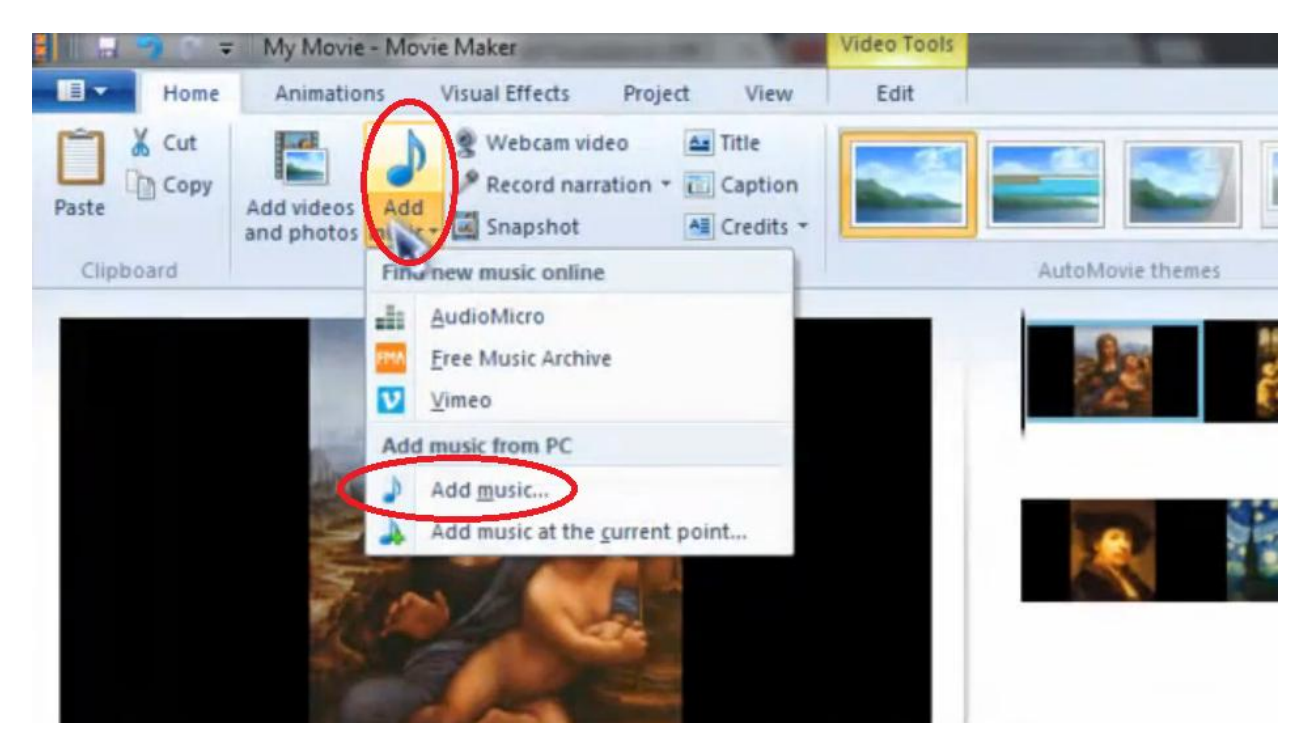

6. A green bar just below your images / video would represent the audio file that you just inserteda. Press the "Spacebar" key from your keyboard to start playing the movie with music

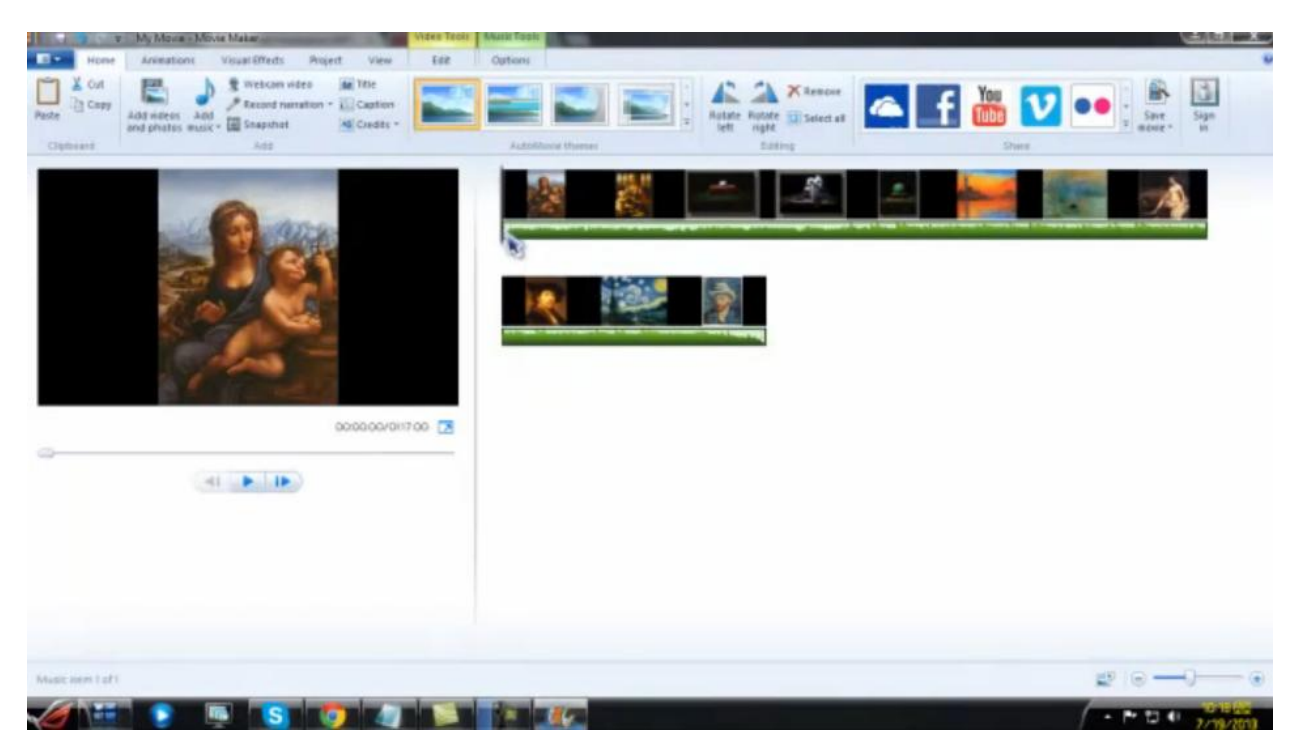

- 7. Once finished click on the upper left corner of the screen
  - a. Click on "Save Movie" then pick "For Computer"

| 1 Ny Ma                 | na - Mitota Makar            |                                                                                                    |
|-------------------------|------------------------------|----------------------------------------------------------------------------------------------------|
| Bew project             | Reconversed setting          |                                                                                                    |
| Doen project            | Recommended for this project | Astate Robate II Select as                                                                                                    |
| Save project            | For gampater 3               | Additional there Easting Share                                                                                                    |
| Save project go         | Common settings              |                                                                                                    |
| Publish movie +         | For high-definition display  | and the statistical second statistics and second statistics from the site of the site of t |
| Sere poste y            | Tor computer                 |                                                                                                    |
| a baset too design      | Tor goal                     |                                                                                                    |
|                         | Android Phoge Earpti         |                                                                                                    |
| C designed these blacks | Android Phone (gedium)       | and a strength a strength strength strength strength strength                                                                                                    |
| world move when         | Apple Prigne                 |                                                                                                    |
| La.                     |                              |                                                                                                    |
|                         |                              | zinnen högen lägigen lägigen änden ängen längen längen s                                                                                                    |
|                         |                              |                                                                                                    |
|                         |                              |                                                                                                    |
|                         |                              |                                                                                                    |
| Nerro 12 of 12          |                              | #  0                                                                                                    |
|                         |                              |                                                                                                    |

b. Pick the folder in which you'd want it saved to

Note:

There are a bunch of other options available to you in this program which you could utilize to make your movie appealing to you or your viewers. You could find these out on "Animations" and "Visual Effects"

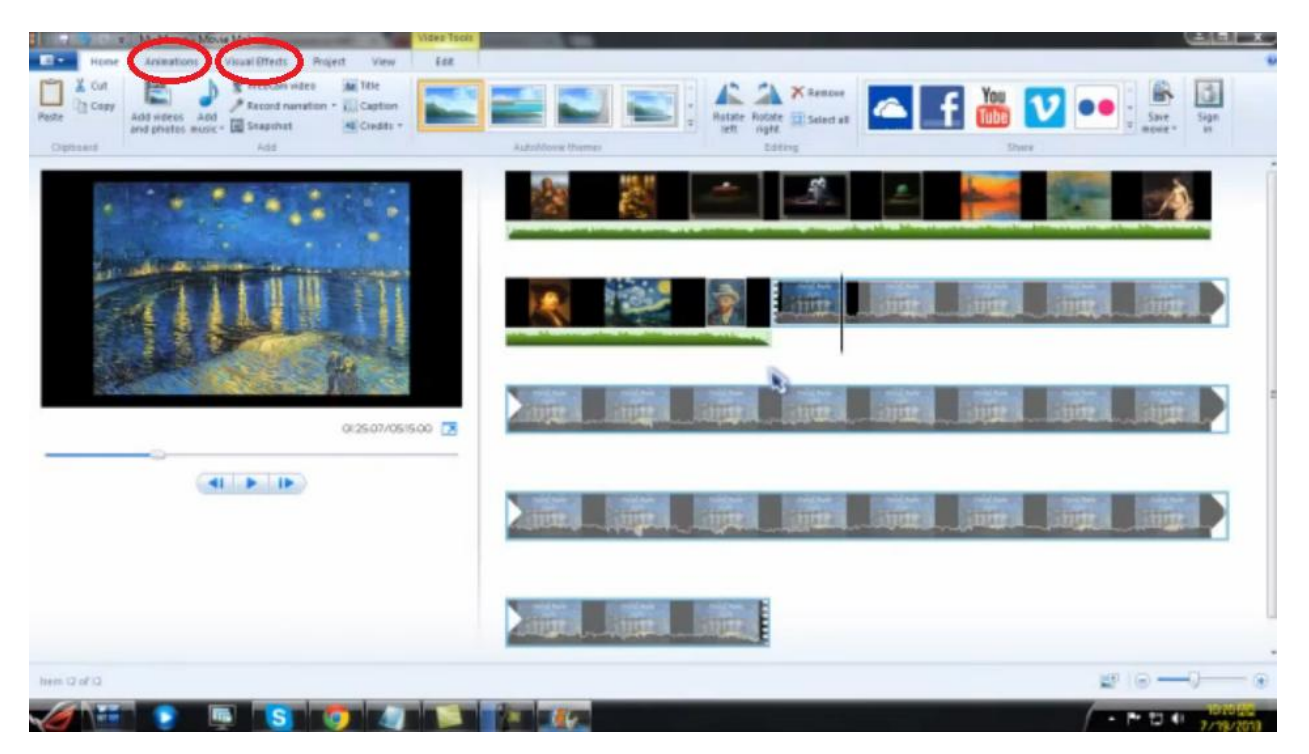

## Important:

Always make sure that you have permission to use the images / videos / audios that you grabbed from the Internet and if you don't have permission in using the files that you acquired from the Internet use your video for your own personal use only